# **BizViz How-to-Guide**

## How to Create a Survey

| Version     | : | 1.00            |
|-------------|---|-----------------|
| Description | : | Release Version |
| Date        | : | 02 June 15      |
| Modified By | : | Varun JM        |

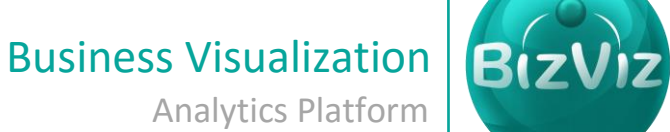

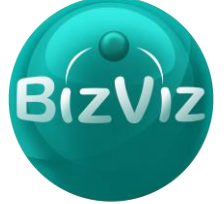

## **Table of Contents**

| 1  | .1.  | Creating a Survey | 4 |
|----|------|-------------------|---|
| 3. | Step | p-by-Step Process | 2 |
| 2. | Prer | requisites        | 2 |
| 1. | Doc  | cument Purpose    | 2 |

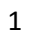

#### **1. Document Purpose**

The purpose of this document is to guide users on how to create a survey. It is recommended to follow the step-by-step process given below to successfully create a survey.

#### 2. Prerequisites

- Software
  - Browser that supports HTML5
  - Operating System: Windows7
- Basic understanding of the BizViz Server

## 3. Step-by-Step Process

#### Login to the Portal to access Data Management

- i) Enter in the URL bar →<u>http://www.bdibizviz.com/app/</u>
- ii) Enter your credentials to Login

| S www.bdibizviz.com/app/index.html# | ⊽ ⊄                                                          | Scogle | ٩ | 슈 | Ê | ÷ | A | ≡ |
|-------------------------------------|--------------------------------------------------------------|--------|---|---|---|---|---|---|
|                                     |                                                              |        |   |   |   |   |   |   |
|                                     |                                                              |        |   |   |   |   |   |   |
|                                     | BIZVIZ                                                       |        |   |   |   |   |   |   |
|                                     |                                                              |        |   |   |   |   |   |   |
|                                     | Email                                                        |        |   |   |   |   |   |   |
|                                     | Password                                                     |        |   |   |   |   |   |   |
|                                     | Enterprise                                                   |        |   |   |   |   |   |   |
|                                     | Login                                                        |        |   |   |   |   |   |   |
|                                     |                                                              |        |   |   |   |   |   |   |
| Copyrig                             | nts © 2014 BDI Systems & Technologies Pvt Ltd.All Rights Res | erved. |   |   |   |   |   |   |

iii) Click on 'Login' to view the Portal Home Screen

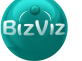

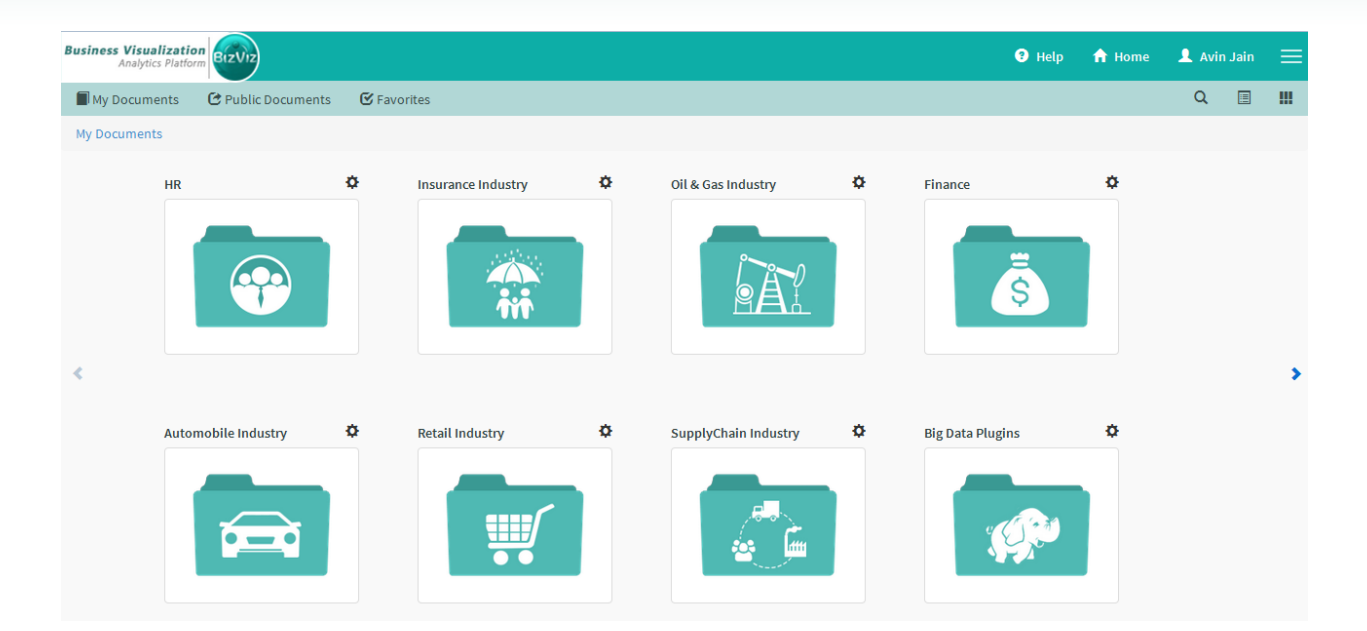

Click on the 'Menu' button to display a list of the installed applications

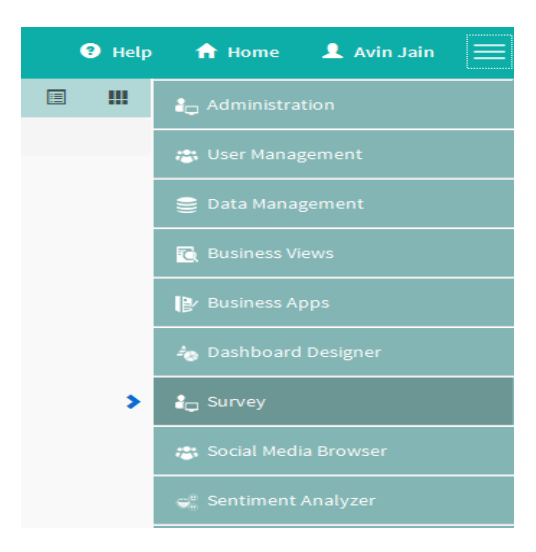

- iv) Click on 'Survey' plug-in available in the above figure (see above)
- v) Clicking on 'Survey' it will redirect user to the below given page

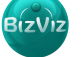

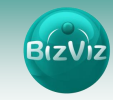

| BizViz Survey               |            |            |             |                                      |                                                     |
|-----------------------------|------------|------------|-------------|--------------------------------------|-----------------------------------------------------|
| <b>:</b>                    |            |            |             |                                      |                                                     |
| Show 10 • entries           | Searc      | h:         |             |                                      |                                                     |
| Survey Name                 | Created 🌲  | Updated 븆  | Responses 🖨 |                                      |                                                     |
| BizViz Survey Help          | 26/04/2015 | 15/05/2015 | 0           |                                      |                                                     |
| FedEx Sample Survey         | 08/04/2015 | 15/05/2015 | 12          |                                      |                                                     |
| HR Survey                   | 09/04/2015 | 29/05/2015 | 129         |                                      |                                                     |
| Mobile Trends Survey        | 26/04/2015 | 21/05/2015 | 387         |                                      |                                                     |
| 🌣 Test                      | 29/05/2015 | 29/05/2015 | 0           |                                      |                                                     |
| Showing 1 to 5 of 5 entries |            | Previous   | 1 Next      | 15 Question Types                    | Benchmarking, Text Analysis,<br>Sentiment Analytics |
|                             |            |            |             | Page, Question, Skip Logic           | Mobility, Custom Logo & Branding                    |
|                             |            |            |             | Custom Integration with 3rd<br>Party | End to end Survey creation & Analytics Service      |
|                             |            |            |             | Available with BizViz Platform or as | s a Stand Alone Services                            |

### 1.1. Creating a Survey

I. Click on the 'Menu' button and select **'Create Survey'** option

|     | Create Survey                 |   | Searc      | h:         |             |
|-----|-------------------------------|---|------------|------------|-------------|
|     | Survey List<br>Benchmark List | • | Created 🖨  | Updated 🖨  | Responses 🖨 |
|     | Benchmark Analysis            |   | 26/04/2015 | 15/05/2015 | 0           |
| -   | Contacts                      |   | 08/04/2015 | 15/05/2015 | 12          |
| ¢   | HR Survey                     |   | 09/04/2015 | 29/05/2015 | 129         |
| ¢   | Mobile Trends Surve           | ý | 26/04/2015 | 21/05/2015 | 387         |
| ¢   | Test                          |   | 29/05/2015 | 29/05/2015 | 0           |
| Sho | owing 1 to 5 of 5 entries     | ; |            | Previous   | 1 Next      |

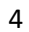

BizV

| SampleSurvey<br>Enter Survey Description<br>                                                                                                    | SampleSurvey  ★    Enter Survey Description                                                                             |                          | Create New Survey             |                    |
|----------------------------------------------------------------------------------------------------|----------------------------------------------------------------------------------------------------|--------------------------|-------------------------------|--------------------|
| Enter Survey Description<br>                                                                                                    | Enter Survey Description                                                                                                | SampleSurvey             |                               | *                  |
|                                                                                                    | $ \begin{array}{c} \vdots \\ \hline \\ \hline \\ \hline \\ \hline \\ \hline \\ \hline \\ \hline \\ \hline \\ \hline \\$ | Enter Survey Description |                               |                    |
| X ∩  0  0  x  x  I  I  I  x  x  I  I | $ \begin{array}{c c c c c c c c c c c c c c c c c c c $                                                                 |                          |                               |                    |
| A · A · B = O Ω Styles · Font · Size ·                                                                                                    | A·Δ· Ξ· Ξ Ξ Ω Styles · Font · Size ·                                                                                    | X & @ @   < >            | B I U S x₂ x² IIx I = :≡ I d∈ | ± 99 = ± ± ≡ >¶ ¶+ |
|                                                                                                    |                                                                                                    |                          | Styles • Font • Size •        |                    |

Create New Survey

Enter the following details:

BizViz Su

S

1. Survey Title: Give a title to the survey

2. **Survey Description:** Any description if required can be given

3. Welcome Message: Message that displays when the survey starts.

Click on the **'Submit'** button to start creating the survey.

| BizViz Su               | rvey              |         |                |                   |              |          |        |                  |
|-------------------------|-------------------|---------|----------------|-------------------|--------------|----------|--------|------------------|
| : <b>:</b>              |                   |         |                | SampleSurvey      | ľ            | (î:      | htt    | C                |
| Questions Page          | Survey Properties | 🖹 Save  | 🕂 Add Page     |                   | Al           | l Pages  |        | • 2 <sup>8</sup> |
| Single Answer           | Multiple Answer   |         |                |                   | Page 1: Defa | ult Page | Delete | Page 🔶           |
| Matrix-Single<br>Answer | Matrix-Multiple   | SampleS | urvey          |                   |              |          |        |                  |
| Rating Scale            | Multiple Textbox  |         |                |                   |              |          |        |                  |
| Textbox                 | Comment           | Ques    | tion is not ac | dded in this page |              |          |        |                  |
| Numerical Textbox       | Descriptive       |         |                |                   |              |          |        |                  |
|                         |                   |         |                |                   |              |          |        |                  |
|                         |                   |         |                |                   |              |          |        | E                |
|                         |                   |         |                |                   |              |          |        |                  |
|                         |                   |         |                |                   |              |          |        |                  |

Drag and Drop questions provided under 'Questions' tab

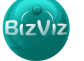

| BizViz Sur              | rvey                      |                  |                        |          |          |                   |                         |  |  |  |  |
|-------------------------|---------------------------|------------------|------------------------|----------|----------|-------------------|-------------------------|--|--|--|--|
|                         |                           |                  | SampleS                | urvey    |          | 7                 | <u>lılı</u> Ċ           |  |  |  |  |
| Questions Page          | Survey Properties         | 🖺 Save 🕇 Add     | Page                   |          |          |                   | <b>~</b> ∠ <sup>⊅</sup> |  |  |  |  |
| Single Answer           | Multiple Answer           |                  |                        |          | Pag      | e 1: Default Page | Delete Page             |  |  |  |  |
| Matrix-Single<br>Answer | Matrix-Multiple<br>Answer | SampleSurvey     |                        |          |          |                   |                         |  |  |  |  |
| Rating Scale            | Multiple Textbox          | Multiple Choice  | Single Answer          |          |          |                   | đ                       |  |  |  |  |
| T Textbox               | Comment                   | Option 1         | ) Option 1 () Option 2 |          |          |                   |                         |  |  |  |  |
| Numerical Textbox       | Descriptive               |                  |                        |          |          |                   |                         |  |  |  |  |
|                         |                           | Multiple Textbox | Type Question          |          |          |                   | Ê                       |  |  |  |  |
|                         |                           | Answer Here      |                        |          |          |                   |                         |  |  |  |  |
|                         |                           | Textbox 2        |                        |          |          |                   |                         |  |  |  |  |
|                         |                           | Answer Here      |                        |          |          |                   |                         |  |  |  |  |
|                         |                           |                  |                        |          |          |                   |                         |  |  |  |  |
|                         |                           | Matrix Type Mult | iple Answer            | Column 1 | Column 2 | Colu              | mn 3                    |  |  |  |  |
|                         |                           | Row 1            |                        |          |          |                   | ]                       |  |  |  |  |
|                         |                           | Row 2            |                        |          |          | C                 | ]                       |  |  |  |  |
|                         |                           | Row 3            |                        |          |          |                   |                         |  |  |  |  |

Click on a question to view the properties of it.

| BizViz Survey                    |                                |                                    |
|----------------------------------|--------------------------------|------------------------------------|
| ·=                               | SampleSurvey                   | 2 📚 🔟 🕻                            |
| Questions Page Survey Properties | 🖹 Save 🕇 Add Page              | - P                                |
| Question TYPE                    |                                | Page 1: Default Page Delete Page 🔶 |
| Question Text                    | SampleSurvey                   |                                    |
| Multiple Choice Single Answer    | Multiple Choice Single Answer  | ŵ                                  |
| Options/Choices                  | Option 1 Option 2              |                                    |
| Options Add                      |                                |                                    |
| Option 1                         | Multiple Textbox Type Question | <u>ش</u>                           |
| Option 2                         | Textbox 1                      | =                                  |
| Orientation: Horizontal 👻        | Answer Here                    |                                    |
|                                  | Answer Here                    |                                    |
|                                  |                                |                                    |
|                                  | Matrix Tupo Multiple Annuor    |                                    |
| Features                         | Column 1 Colu                  | umn 2 Column 3                     |
| Validation:                      | Row 1                          |                                    |
| INOTE                            | Row 2                          |                                    |
| Show Comment Box (Optional)      | Row 3                          |                                    |

Enter the following Properties of the selected question:

- 1. Question Type: By default the question type will appear
- 2. Question Text: Enter the question here
- 3. **Options/Choices:** Provide options to the entered question
- 4. Features:
  - a. Validation: If validation is selected to 'Required' then it's a mandatory question

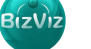

- b. Show Comment Box: Comment box will be provided under that question
- c. Use Logic:
- 5. Actions
  - **a.** Select Action: If 'Move' option is selected then the question can be moved between pages.
  - **b. Page:** Displays list of pages available.
  - II. Click on **'+Add Page'** to add a new page to the survey

| BizViz Su               | rvey              |            |          |                   |          |          |  |          |              |          |          |        |  |
|-------------------------|-------------------|------------|----------|-------------------|----------|----------|--|----------|--------------|----------|----------|--------|--|
| =                       |                   |            |          |                   | Sampl    | eSurvey  |  |          | Ø            | (î;      | htt      | 6      |  |
| Questions Page          | Survey            | Properties | 🖹 Save   | 🕇 Add Page        |          |          |  |          |              |          |          | - 2    |  |
| Single Answer           | Multipl           | le Answer  |          |                   |          |          |  | P        | age 1: Defau | ılt Page | Delete F | Page 🔒 |  |
| Matrix-Single<br>Answer | Matrix-<br>Answer | Multiple   | SampleS  | urvey             |          |          |  |          |              |          |          |        |  |
| Rating Scale            | Multipl           | le Textbox | Multiple | Choice Single     | Answer   |          |  |          |              |          |          | ŵ      |  |
| Textbox                 | Comme             | ent        | 00       | Option 1 Option 2 |          |          |  |          |              |          |          |        |  |
| Numerical Textbox       | Z Descrip         | otive      |          |                   |          |          |  |          |              |          |          |        |  |
|                         |                   |            | Multiple | Textbox Type      | Question |          |  |          |              |          |          | â      |  |
|                         |                   |            | Answe    | I Here            |          |          |  |          |              |          |          |        |  |
|                         |                   |            | Textbox  | 2                 |          |          |  |          |              |          |          |        |  |
|                         |                   |            | Answe    | r Here            |          |          |  |          |              |          |          |        |  |
|                         |                   |            |          |                   |          |          |  |          |              |          |          |        |  |
|                         |                   |            | Matrix T | ype Multiple A    | nswer    | Column 1 |  | Column 2 |              | Colum    | 3        | Û      |  |
|                         |                   |            | Row 1    |                   |          |          |  |          |              |          |          |        |  |
|                         |                   |            | Row 2    |                   |          |          |  |          |              |          |          |        |  |
|                         |                   |            | Row 3    |                   |          |          |  |          |              |          |          |        |  |
|                         |                   |            |          |                   |          |          |  |          |              |          |          |        |  |

III. Click on 'Preview' button to view the survey

| BizViz Su               | rvey              |                  |         |                 |             |               |                     |              |          |                         |
|-------------------------|-------------------|------------------|---------|-----------------|-------------|---------------|---------------------|--------------|----------|-------------------------|
| :=                      |                   |                  |         | Mobile Trends S | Survey      |               | 4                   | § 🔶          | htt      | C                       |
| Questions Page          | Survey Properties | 🖺 Save 🕇 Add     | l Page  |                 |             |               | All Pa              | iges         |          | <b>-</b> ∠ <sup>∞</sup> |
| Single Answer           | Multiple Answer   |                  |         |                 |             | Pa            | ge 1: Basic Informa | tion by User | Delete F | Page 🔶                  |
| Matrix-Single<br>Answer | Matrix-Multiple   | Mobile Trends S  | Survey  |                 |             |               |                     |              |          |                         |
| 2 Rating Scale          | Multiple Textbox  | Your Age Group   | *       |                 |             |               |                     |              |          | Ê                       |
| Textbox                 | Comment           | O Below 18       | Years   | 18-25 Years     | 26-35 Years | O 36-50 Years | 51-65 Years         | O Above      | 65 Years |                         |
| Numerical Textbox       | Descriptive       |                  |         |                 |             |               |                     |              |          |                         |
|                         |                   | Your Gender ★    |         |                 |             |               |                     |              |          | â                       |
|                         |                   | O Female         | ٥M      | lale            |             |               |                     |              |          |                         |
|                         |                   |                  |         |                 |             |               |                     |              |          |                         |
|                         |                   | Which type of pl | none ar | e you using? ★  |             |               |                     |              |          | â                       |
|                         |                   | O Smart Pho      | ne      | O Normal Phone  |             |               |                     |              |          |                         |
|                         |                   |                  |         |                 |             |               |                     |              |          |                         |